#### **Destination Earth | Use Cases**

Contractors

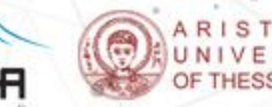

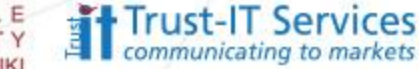

### DestinE Use Cases – How to bid!

How to respond to a DestinE UC Best Paractice ITT Published by RHEA System S.p.A on the ESA ESA-Star bidding system.

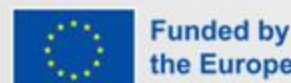

the European Union DESP Use Cases - ESA ESRIN ITT A0/1-11412/22/I-NS"

Implemented by

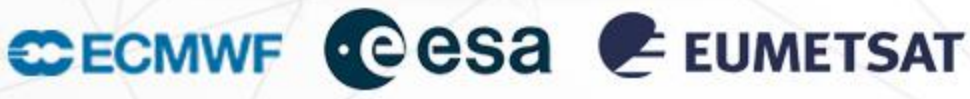

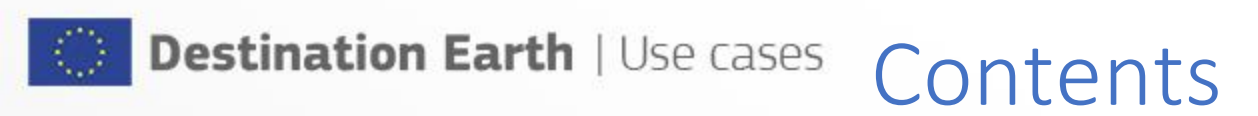

How to gather information
Pre-requisite for Bid Submission
How to find the ITT
How to respond

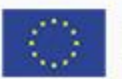

Destination Earth | Use cases

### Gather information

All information about the ITTs before their official publication will be made available on the DestinE portal:

http://destination-earth.eu

Please note that the ITTs will be restricted to companies operating in a EU Member State or a State associated to the Digital Europe Programme:

#### AT+BE+BG+CY+CZ+DE+DK+ES+EE+FR+FI+GR+HU+HR+IT+IE+IS+LT+LI+LU+L V+MT+NO+NL+PL+PT+RO+SE+SI+SK

• Visit regularly the website and subscribe to the newsletter to get relevant updates!

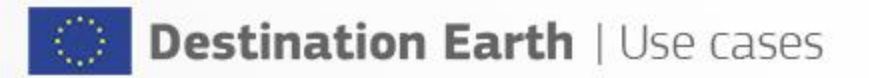

### Pre-requisite for Bid Submission

RHEA System SpA – Best Practice Procedure

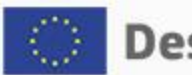

#### **Company Registration into ESA-STAR**

- SESA uses an Application called ESA-STAR to register companies and allow them to bid.
- The registration into ESA-STAR is a pre-requisites for submitting a tender
- Seconomic operators not yet registered as potential Tenderers are requested to complete the online questionnaire on the esa-star Registration website (<u>https://esastar-emr.sso.esa.int/</u>)

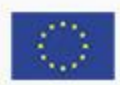

Destination Earth | Use cases

## Light Registration

Any entity, including any subcontractor in the Proposed Project team at the time when a tender is submitted, is required to at least have already completed the "Light Registration"

See Registration User Manual: <u>https://esastar-emr.sso.esa.int/Account/DownloadFile</u>

SFailure to fulfil this requirement will result in a tender being considered incomplete and hence not admissible for evaluation.

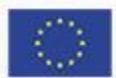

Destination Earth | Use cases Full Registration

Please note that only the "Full Registration" allows the Contract to be placed with the selected Tenderer

The registration as an ESA Entity includes the obligation to subsequently fill in the Agency Questionnaire and to update it yearly at the following link: <u>https://esastar-em.sso.esa.int</u>

SFailure to provide or update the required information will result in the access to the non-public part of esa-star being blocked.

Surther information on the registration process can be found on the Industry Portal pages available <u>here</u>

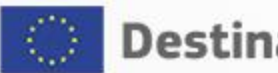

#### **Destination Earth** | Use cases **Familiarise with ESA-STAR**

• All information on ESA-STAR and its sub-sites can be found at the following link:

ESA - esa-star: open for business

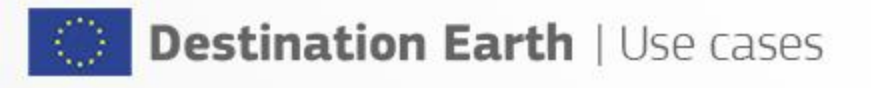

#### How to find the ITT

RHEA System SpA – Best Practice Procedure

0 0

# Destination Earth | Use cases How to find the ITT

- Access the ESA-STAR Publications page at <u>ESA Publications</u>/
- Access the "All Non ESA Tender Actions"
- Search for "RHEA" tender actions
- Make sure they refer to the DestinE project
- You can also turn on (under preferences) notification of tender actions for Non-ESA ITT's so you get an email when something changes.

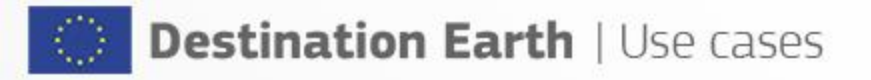

#### How to Respond

RHEA System SpA – Best Practice Procedure

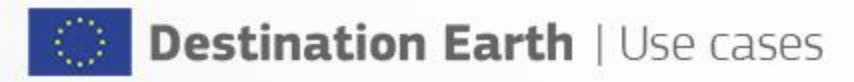

#### First steps

- Olick the "Create Bidder Restricted Area" button in the ITT page that creates the Area under ESA-STAR Tendering under which you can submit your proposal online.
- OCheck your entity belongs to a country that is allowed to bid (in the ITT cover letter). If you can proceed.
- Please make a note of the closing date deadline remembering that this can change due to a clarification.
- Prepare your proposal documents and submit online via ESA-STAR Tendering

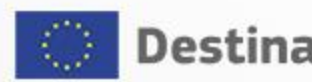

## Destination Earth | Use cases Preparing Documents

- Download all the ITT Documents.
- The cover letter indicates who can bid and the deadlines
- The Statement of work (SOW) indicates the work you are bidding for.
- The Special Conditions of Tender (STC) indicates the volumes you need and their structure.
- The Draft Contract is a Draft of the final contract you will have with RHEA if you win.
- There may be other reference documents.

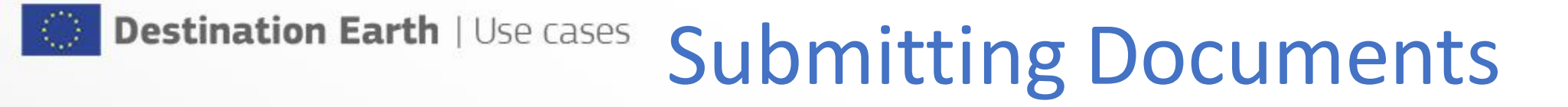

- Various Administrative documents (such as financial PSS Forms and ESA General Conditions of Tender) are also available at ESA-STAR Publications under "Supporting Documentation"
- Ounder the ESA-STAR Tendering site upload your documents as PDF files.
- Also complete the requested additional information such as Compliance documents and Key Acceptance Factors
- After submission RHEA will contact you if they need clarifications or to inform you of the outcome of your bid and in case invite you for negotiation.

#### **Destination Earth | Use Cases**

Contractors

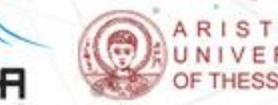

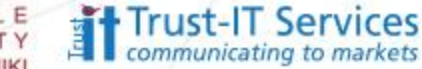

# Waiting for your great proposals!

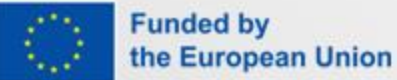

Implemented by

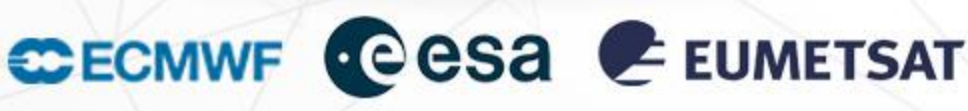